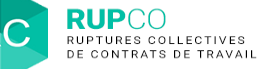

1

## Recherche d'un dossier

La fonction Recherche du navigateur est une solution pratique et simple pour trouver rapidement un dossier sur la page d'accueil de RUPCO.

Vous pouvez suivre les étapes suivantes :

- 1. Appuyer simultanément CTRL + F, une zone de texte s'affiche.
- 2. Saisir un mot ou plusieurs mots clés (numéro du dossier, nom de l'entreprise...) et appuyer sur Entrée.
- 3. Le nombre d'endroits sur votre page RUPCO où se trouve le mot clé s'affiche.
- 4. Les flèches vous permettent d'aller directement à la ligne qui contient le mot clé, donc le dossier recherché.

| Ruptures Collectives x + |                          |                                  |                                |                                                       |                                   |                          |                          |
|--------------------------|--------------------------|----------------------------------|--------------------------------|-------------------------------------------------------|-----------------------------------|--------------------------|--------------------------|
| ←                        | ⇒ C i                    | A ☐ https://app-rupco-ext.rc     | t01.kleegroup.com/application/ |                                                       |                                   | <b>a</b> co              | C C C 🕼 🚱                |
| 0                        | office 365 🧿 cere        | s prod _ portail recette exter 👩 | RUPCO - formation 🤝 RUPCO prod | 🚯 Swagger UI 🔰 klee academy                           | DF KLEE                           | 1/18 ^ ~ X               | > 📋 Autres fa            |
|                          | RU                       | 200                              |                                |                                                       |                                   |                          | Cabinet THEVENOT Cabinet |
| *                        | Dossier(s) Plan(s) de Si | wvegarde de l'Emploi (PSE)       |                                |                                                       |                                   |                          |                          |
|                          | Actions                  | Numéro dossier                   | SIREN                          | Raison sociale                                        | Autorité compétente               | État dossier             | Date de création         |
|                          | •:                       |                                  |                                | THEVENOT PARTNERS                                     |                                   | Brouillon                | 20/08/2021               |
|                          | •:                       | 30475                            | 339787277                      | KLEE                                                  | DRIEETS lie-de-France             | En cours                 | 07/04/2021               |
|                          | •                        | 30449                            | 339787277                      | KLEE                                                  | DRIEETS lie-de-France             | incomplet                | 22/01/2021               |
|                          | •                        |                                  | 481943587                      | SCP THEVENOT PARTNERS, ADMINISTRATEURS<br>JUDICIAIRES |                                   | Brouillon                | 08/09/2020               |
|                          | 00                       |                                  |                                | SCP THEVENOT PARTNERS, ADMINISTRATEURS<br>JUDICIAIRES |                                   | Brouillion               | 24/08/2020               |
|                          | •:                       | 30324                            | 303656375                      |                                                       | DREETS Provence-Alpes-Côte d'Azur | En cours                 | 04/05/2020               |
|                          | •                        | 30292                            | 303656375                      |                                                       | DREETS Provence-Alpes-Côte d'Azur | En attente de complétude | 01/04/2020               |
|                          | •:                       | 30290                            | 481943587                      | SCP THEVENOT PARTNERS, ADMINISTRATEURS<br>JUDICIAIRES | DREETS Centre-Val de Loire        | En attente de décision   | 31/03/2020               |
|                          | •                        | 30289                            | 582104972                      | SOCIETE DU '                                          | DREETS Provence-Alpes-Côte d'Azur | En cours                 | 31/03/2020               |
|                          | •                        | 30288                            | 481943587                      | SCP THEVENOT PARTNERS, ADMINISTRATEURS<br>JUDICIAIRES | DREETS Pays de Loire              | En cours                 | 31/03/2020               |
|                          | •:                       | 30287                            | 481943587                      | SCP THEVENOT PARTNERS, ADMINISTRATEURS<br>JUDICIAIRES | DRIEETS Île-de-France             | En cours                 | 31/03/2020               |
|                          | •:                       | 30258                            | 303656375                      |                                                       | DREETS Provence-Alpes-Côte d'Azur | En cours                 | 11/03/2020               |
|                          | 00                       | 30257                            | 303656375                      | SA                                                    | DREETS Provence-Alpes-Côte d'Azur | En cours                 | 11/03/2020               |
|                          | <b>\$</b>                | 30238                            | 303656375                      |                                                       | DREETS Bourgogne-Fanche-Comté     | En attente de complétude | 27/02/2020               |